# UNIVERSITÉ DE TOULOUSE

Université de Toulouse - Elections des conseils centraux Guide d'utilisation pour les membres du bureau

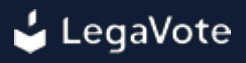

#### Sommaire

- 1 Le rôle des membres du bureau de vote
- 2 La cérémonie de scellement
  - 2.1 Tests de la plateforme de vote
  - 2.2 Scellement de la plateforme de vote
  - 2.3 Formation des membres du bureau de vote

#### 3 - L'espace "membres du bureau" sur la plateforme de vote

- 3.1 Accéder à la plateforme
  - 3.1.1 Création du mot de passe
  - 3.1.2 Identification sur la plateforme
- 3.2 Gérer les tickets
- 3.3 Consulter l'urne
- 3.4 Accéder à la liste d'émargement
- 3.5 Accéder au dépouillement
  - 3.5.1 Scellement de l'urne
  - 3.5.2 Reconstitution de la clé de chiffrement des bulletins
  - 3.5.3 Calcul des résultats
- 3.6 Vérifier l'intégrité du vote
- 3.7 Consulter les registres d'activité
- 3.8 Modifier l'affichage du vote
- 3.9 Contrôler l'archivage des résultats

#### 4 - Lexique

- 4.1 Scellement
- 4.2 Cérémonie de scellement
- 4.3 Empreinte numérique

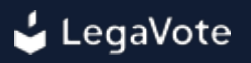

#### 1 - Le rôle des membres du bureau de vote

Lors d'un scrutin avec des bulletins papiers, les membres du bureau de vote sont physiquement présents pour veiller au bon déroulement du vote.

Ils scellent l'urne, vérifient la présence des électeurs sur la liste électorale, contrôlent l'insertion des bulletins dans l'urne, gèrent la liste d'émargement puis procèdent au dépouillement.

De manière plus générale, ils sont garants du bon déroulement du scrutin et répondent aux questions des électeurs sur le processus électoral.

Lors d'un vote électronique, certaines de ces étapes sont automatisées et contrôlées directement par le système.

Les membres du bureau sont alors témoins de ce bon fonctionnement et ont pour rôle de détecter toute anomalie.

Ils ont notamment les missions suivantes :

- Tester la plateforme de vote avant son ouverture
- Sceller le système de vote
- Accéder aux registres d'activités pour vérifier que les électeurs peuvent bien se connecter à la plateforme de vote et exprimer leur vote.
- O Suivre les demandes des électeurs ne pouvant pas se connecter et y répondre
- Contrôler l'intégrité du système de vote
- O Décider de toute mesure d'information et de sauvegarde
- O Déclencher le dépouillement
- Contrôler l'archivage des résultats

#### 2 - La cérémonie de scellement

Quelques jours avant le début du scrutin, les membres du bureau de vote seront invités à une cérémonie de scellement.

Cette réunion a pour but de :

- Tester la plateforme de vote
- Sceller la plateforme de vote
- Former les membres du bureau de vote

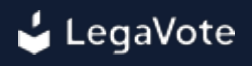

#### 2.1 - Tests de la plateforme de vote

Pendant la cérémonie de scellement, nous dupliquerons un des votes déjà configuré et changerons les dates de début et de fin afin de pouvoir tester l'ensemble du processus électoral. Les étapes suivantes seront notamment testées :

- La saisie des mots de passes associés aux clés des membres du bureau permettant de créer la clé globale de chiffrement des bulletins
- Le scellement de la plateforme de vote avec génération des empreintes numériques
- La vérification que l'urne correspondant à ce vote est bien vide
- La connexion d'un électeur
- Le vote d'un électeur (sélection d'un choix, étape de confirmation, modification du bulletin et confirmation finale)
- O L'accès au récépissé de vote
- Le système de transparence d'urne via la plateforme externe https://www.urnes-huissier.fr
- O L'impossibilité de l'électeur à soumettre un second bulletin
- O La simulation d'un électeur dont les données auraient été incorrectement saisies lors de l'import
- O L'acceptation et le refus des demandes de modifications des données des électeurs
- O La connexion d'un membre du bureau à son interface de gestion
- O L'ensemble des actions possibles sur l'interface membres du bureau
- Une fois la fin du vote atteinte, le scellement automatique de l'urne avec envoi des empreintes numériques
- O L'impossibilité d'un électeur à voter après fermeture du scrutin
- O Le dépouillement et les calculs des résultats
- O La mise en ligne des résultats
- O La connexion d'un électeur pour consulter les résultats

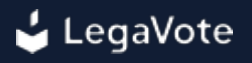

#### 2.2 - Scellement de la plateforme de vote

Une fois scellée, ni la configuration des votes (dates, configuration, fichiers joints, candidats,

résolutions...), ni la liste des électeurs ne pourront être modifiées.

Il est donc important - avant de sceller la plateforme - de refaire le tour de chaque vote un par un et de vérifier que l'affichage correspond bien à celui attendu.

Posez-vous notamment les questions suivantes :

- Est-ce qu'un bulletin blanc est possible ?
- Quelles sont les contraintes sur les choix ? (nombre de choix maximum, minimum)
- Sur une élection par listes, peut-on rayer des candidats ?
- Est-ce que les dates de début et de fin du scrutin sont correctes ?
- Est-ce que la date minimum de dépouillement est valide ?
- Est-ce que l'ordre d'affichage des propositions est aléatoire ?
- Est-ce que les fichiers à télécharger correspondent bien aux propositions ?

Une fois tous ces éléments vérifiés, vous pouvez procéder au scellement de la plateforme de vote.

Via l'interface de l'organisateur ou du gestionnaire de projet LegaVote, les membres du bureau de vote seront invités - un par un - à saisir un mot de passe confidentiel associé à leur clé sur la plateforme de vote.

L'ensemble de ces clés permettra de créer une clé de chiffrement globale qui sera utilisée pour chiffrer les bulletins dans l'urne numérique.

Ne connaissant pas les clés utilisées, ni l'équipe LegaVote ni les organisateurs ne pourront connaître le contenu de l'urne avant le dépouillement.

Le mot de passe associé à la clé choisi par chacun des membres du bureau de vote est indépendante du mot de passe permettant l'accès à la plateforme.

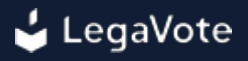

| 🗄 Elections - Tour uni                                                                                         | que                                                                                                    |
|----------------------------------------------------------------------------------------------------|----------------------------------------------------------------------------------------------------|
| Introduction Guillaume DEBAILLY Ma                                                                             | arina LOISEAU Henri DUFLOT Étape finale                                                                                     |
| Membre 1 sur 3 : Guillaume DEBAII                                                                              | LLY Président                                                                                                    |
| <ul> <li>Saisir une clé</li> <li>Générer et envoyer une clé par SMS</li> <li>Ne pas délivrer de clé</li> </ul> | Guillaume DEBAILLY, veuillez choisir une clé :           *********           Votre clé doit contenir au moins 6 caractères. |
|                                                                                                    | Veuillez confirmer votre clé :                                                                                              |
|                                                                                                    | Étape suivante                                                                                                    |

La saisie des mots de passes associés aux clés des membres du bureau de vote déclenche le scellement de la plateforme de vote, entraînant l'envoi de trois empreintes numériques aux membres du bureau de vote :

- O L'empreinte numérique de la configuration du vote et des candidats
- O L'empreinte numérique de la liste électorale
- O L'empreinte numérique des fichiers de la plateforme de vote

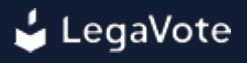

## Empreintes numériques calculées le 08/09/2022 à 16:00

Empreinte numérique du contenu de l'urne (contenant 0 bulletin) : Empreinte numérique du contenu de l'urne attendue après déchiffrement : Empreinte numérique de la liste d'émargement (contenant 0 entrée représentant 0 voix) : Empreinte n°176 du registre d'activité du vote : 25657a446eadc6ee944eff6d046d35faaec7ab78a565945e65553df2ae3cf48d Empreinte numérique de l'application (version 7.0.5) : 869bf6e47538424384523fbe6da6bbd8a0f6c247101f4a3e2ce855b22296c321 Empreinte numérique de la liste électorale (contenant 3 électeurs représentant 3 voix) : 9db4a3d4f7bcc6fa494489f3554c559d0709f624b1095e715c735452d6220026 Empreinte numérique de la configuration du vote et des propositions : 79be62fe61a39ba5e125c7b9bc85e947328fe8fadb6d6d799eda4a6123e28b7 Empreinte numérique globale du vote ID 15 "[Démo] Election de listes" : 9c0efdb7cf98a4e3afbc8f6b8078fabdda8ea8fc6edf7e8722494fab0bf7ebfe

La modification d'une de ces empreintes pendant le scrutin permet de détecter immédiatement une modification d'un élément du système.

La modification de l'empreinte numérique de la configuration du vote ou de la liste électorale entraînera l'arrêt immédiat du scrutin.

La modification de l'empreinte numérique des fichiers de la plateforme de vote est néanmoins tolérée si l'équipe LegaVote se trouvait dans l'obligation d'appliquer une mise à jour corrective en cours de scrutin.

Vous serez avertis avant toute modification, d'une part par votre chef de projet LegaVote, d'autre part de façon automatique (la modification d'un fichier sur la plateforme entraîne l'envoi automatique d'une alerte à destination des membres du bureau de vote).

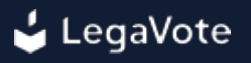

#### 2.3 - Formation des membres du bureau de vote

Le test complet de la plateforme de vote permet de faire le tour exhaustif de toutes les actions accessibles via les interfaces des membres du bureau et des électeurs.

Des explications vous seront également données sur le fonctionnement du système.

N'hésitez pas à poser toutes vos questions lors de cette cérémonie de scellement, un chargé de projet LegaVote sera présent pour répondre à toutes vos interrogations.

Le présent document décrit une nouvelle fois le fonctionnement de la plateforme, nous conseillons de le parcourir en amont de la cérémonie de scellement pour être déjà sensibilisé à l'utilisation de la plateforme de vote.

#### 3 - L'espace "membres du bureau" sur la plateforme de vote

En tant que membre du bureau, vous aurez deux accès à la plateforme bien distincts.

Un accès "électeur", qui vous permettra - comme tous les autres électeurs - de voter sur la plateforme de vote.

Un accès "membre du bureau" qui vous permettra d'effectuer vos responsabilités en tant que membre du bureau.

Nous parlerons ici de votre accès en tant que "membre du bureau" uniquement.

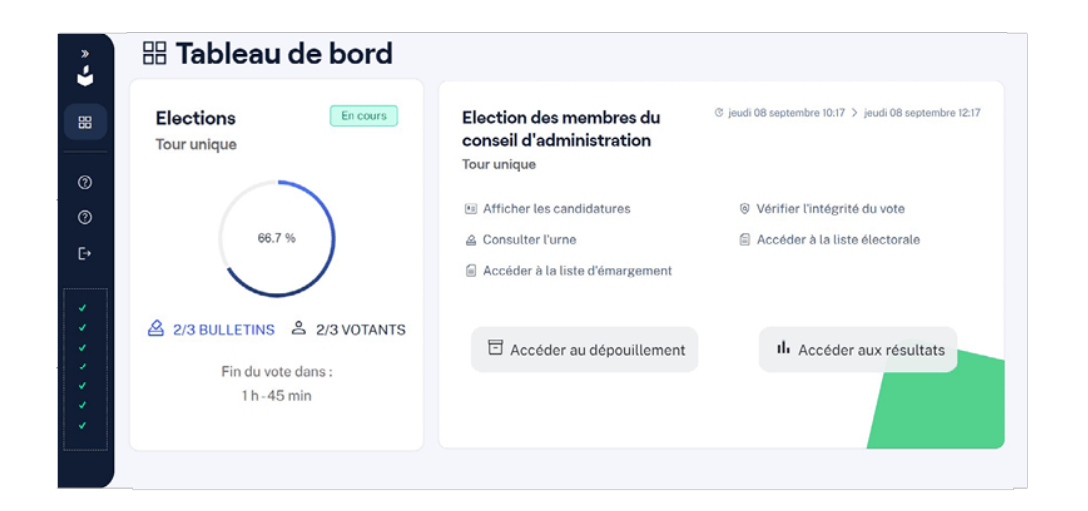

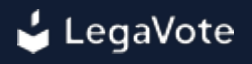

#### 3.1 - Accéder à la plateforme

#### 3.1.1 - Création du mot de passe

Avant la cérémonie de scellement, vous recevrez un email qui vous permettra de définir votre mot de passe d'accès à la plateforme de vote en tant que membre du bureau de vote.

Veuillez cliquer sur le lien affiché dans l'email afin d'être redirigé vers la page de choix de mot de passe.

Une fois votre mot de passe choisi, vous pourrez vous connecter à l'aide de votre adresse email et du mot de passe que vous avez choisi.

Nous nous assurerons lors de la cérémonie de scellement que vous avez bien réceptionné l'email vous permettant de choisir un mot de passe.

| ionnaire<br>rvé à la commission électora<br>que. Pour vous connecter en<br>quez ici . |
|---------------------------------------------------------------------------------------|
| ionnaire<br>rvé à la commission élactors<br>que, Pour vous connecter en<br>quez ici . |
| nrvé à la commission électors<br>que. Pour vous connecter en<br><b>quez ici</b> .     |
| que. Pour vous connecter en<br>quez ici .                                             |
| quez ici .                                                                            |
| Champs shlips                                                                         |
| - Champs obuga                                                                        |
|                                                                                       |
|                                                                                       |
|                                                                                       |
|                                                                                       |
| 3                                                                                     |
|                                                                                       |
|                                                                                       |
|                                                                                       |
| e connecter                                                                           |
| e connecter                                                                           |
| e connecter                                                                           |
|                                                                                       |

#### 3.1.2 - Identification sur la plateforme

Une fois cette première étape du choix de mot de passe effectuée, vous pouvez vous connecter à la plateforme de vote en tant que membre du bureau de vote à l'aide de votre adresse email et du mot de passe que vous avez choisi.

L'accès en tant que membre du bureau de vote s'effectue via l'adresse :

https://votepourut.legavote.fr/admin/login

| Cet espace est reserve a la technique. Pour vous conne | i commission électorale et à l'équi<br>acter en tant qu'électeur, <b>cliquez i</b> | pe<br>ci.    |
|--------------------------------------------------------|------------------------------------------------------------------------------------|--------------|
| Adresse email *                                        | -0                                                                                 | hamps obliga |
| Adresse email                                          |                                                                                    |              |
| Mot de passe *                                         |                                                                                    |              |
| Mot de passe                                           |                                                                                    | 0            |
|                                                        | Se connecter                                                                       |              |

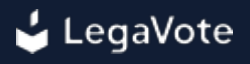

#### 3.2 - Gérer les tickets

Lors de l'import des électeurs au sein de la plateforme de vote, il est possible que certaines informations soient erronées entraînant l'impossibilité pour l'électeur de s'identifier sur la plateforme et de voter.

Dans ce cas, l'électeur a la possibilité de soumettre une demande de rectification de ses informations via un formulaire situé sur la plateforme de vote.

Vous recevrez un email à chaque fois qu'un électeur détectera une erreur dans ses données l'empêchant de se connecter.

Les demandes sont également visibles directement sur votre tableau de bord.

En tant que membre du bureau de vote, vous avez la possibilité de consulter ces demandes et d'y répondre, après vous être assuré de l'identité du demandeur et de la véracité de l'information. Cette responsabilité peut également être déléguée (ou en partie déléguée) à l'équipe LegaVote mais dans tous les cas vous pourrez consulter les demandes et surveiller leur traitement.

| 88                   | #~ | Demandeur                                                    | Source                 | Demande                                                                                                    | Assigné à      | Statut                          |
|----------------------|----|--------------------------------------------------------------|------------------------|----------------------------------------------------------------------------------------------------|----------------|---------------------------------|
| ©<br>©<br>t<br>·     | D  | <b>Bertrand</b><br><b>Dupond</b><br>Le 09/09/2022 à<br>18:05 | Formulaire en<br>ligne | Réassort de l'identifiant<br>Bonjour,<br>J'ai perdu mon identifiant, pouvez-vous m'en<br>envoyer un nouveau, s'il vous plait ?<br>Bien cordialement, | Non<br>assigné | Ticket en attente de traitement |
| * * * * *<br>* * * * |    |                                                              |                        |                                                                                                    |                |                                 |

#### 3.3 - Consulter l'urne

A n'importe quel moment vous pouvez contrôler le nombre de bulletins insérés dans l'urne.

Cette interface vous permet notamment de vérifier que l'urne est bien vide avant l'ouverture du scrutin et de contrôler les heures d'ouverture et de fermeture du scrutin.

| lnforn   | nations sur l'urne                                                                                                    |  |
|----------|----------------------------------------------------------------------------------------------------|--|
| [Démo] E | lection de listes *                                                                                                    |  |
| Q        | Sur le serveur il est actuellement 16:20                                                                                                    |  |
| C        | Le vote ouvre du mardi 19 juillet 16:18 au mardi 19 juillet 18:18<br>L'urne acceptera les bulletins du mardi 19 juillet 16:18 au mardi 19 juillet 18:23 |  |
|          | (d'envoyer leur bulletin)                                                                                                    |  |
| -        | L'urne contient actuellement 1 bulletin sur les 3 voix à exprimer par les 3 participants.                                                               |  |

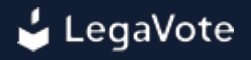

#### 3.4 - Accéder à la liste d'émargement

Vous pouvez consulter la liste d'émargement pour vérifier le bon remplissage de cette liste par rapport au nombre de bulletins présents dans l'urne.

| 🗐 Liste d'émargement                                  |                             |                                                      |      |
|-------------------------------------------------------|-----------------------------|------------------------------------------------------|------|
| Election des membres du conseil d'a                   | dministration -             |                                                      |      |
| La liste d'émargement du vote <b>El</b> v <b>oix.</b> | ection des membres du conse | Il d'administration contient 2 électeurs représentan | it 2 |
| Nom - Prénom                                          | Poids                       | Date du vote                                         |      |
| Dupond Bertrand                                       | 1                           | 08/09/2022 à 10:19                                   |      |
| Durand Charles                                        | 1                           | 08/09/2022 à 10:21                                   |      |
|                                                       | 1                           |                                                      |      |
|                                                       | Votant 1 à 2 sur            | 2 votants                                            |      |

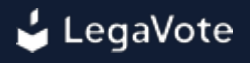

#### 3.5 - Accéder au dépouillement

#### 3.5.1 - Scellement de l'urne

A la fin du scrutin, le système procèdera automatiquement au scellement de l'urne et vous recevrez par email les empreintes numériques du contenu de l'urne et de la liste d'émargement.

|                                           | 01/09/2022 à 10:51                                                            |
|-------------------------------------------|-------------------------------------------------------------------------------|
| Empreinte num                             | érique du contenu de l'urne (contenant 71 bulletins) :                        |
| d070c54                                   | 9be350a57d09b8b795bc4820343d96d7120b76cb92818eaf3c305b55b                     |
| Empreinte num                             | érique du contenu de l'urne attendue après déchiffrement :                    |
| 24c9c1                                    | 8417b5c35920fa1bcf32a45bc53881adb244871cdbfa2453a7a0f366e8                    |
| Somme de con                              | trôle des deux empreintes de l'urne :                                         |
| f43987c                                   | ed5eacdb0f095a7488e68dec87b5a1b24653e8994233d3d9b64f91b44                     |
| Cachet d'horod                            | atage de la somme de contrôle :                                               |
|                                           |                                                                               |
| Empreinte num                             | érique de la liste d'émargement (contenant 71 entrées représentant 71 volx) : |
| abd4772                                   | 2dd3839c4d3b99d3dc23c0e488ca877eb506a9a46f4b5eb3603c1a0ec1                    |
|                                           | 38 du registre d'activité du vote :                                           |
| Empreinte n°48                            |                                                                               |
| Empreinte n°48<br>2b2711                  | d5b8/65ccadtd2c6ec0ba6d9a19921e49ct3c75b06d796atc72t35682t                    |
| Empreinte n°48<br>2b2711<br>Empreinte num | a5087655556ada2556500a639a19921649513575006a795at5721355821                   |

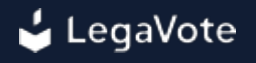

#### 3.5.2 - Reconstitution de la clé de chiffrement des bulletins

Une fois ces éléments reçus, vous pourrez alors reconstituer la clé de chiffrement afin de procéder au dépouillement.

Chaque membre du bureau sera invité à saisir le mot de passe associé à sa clé qu'il a choisi lors de la cérémonie de scellement pour permettre de déchiffrer les bulletins de l'urne.

| Introduction | Guillaume DEBAILI | LY Étape finale |               |               |                 |  |
|--------------|-------------------|-----------------|---------------|---------------|-----------------|--|
|              |                   | -               |               |               |                 |  |
| Membre       | e 1 sur 1 : Gu    | uillaume l      | Debailly e    | st invité à s | saisir sa clé : |  |
| Guillaume    | Debailly, veui    | llez saisir la  | clé choisie : |               |                 |  |
|              |                   |                 |               |               |                 |  |
|              |                   |                 |               |               |                 |  |
| Ou la clé re | eçue :            |                 |               |               |                 |  |
|              |                   |                 |               |               |                 |  |
|              |                   |                 |               |               |                 |  |
|              |                   |                 |               |               |                 |  |

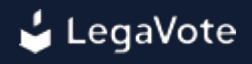

### 3.5.3 - Calcul des résultats

La plateforme affichera alors le décompte des bulletins.

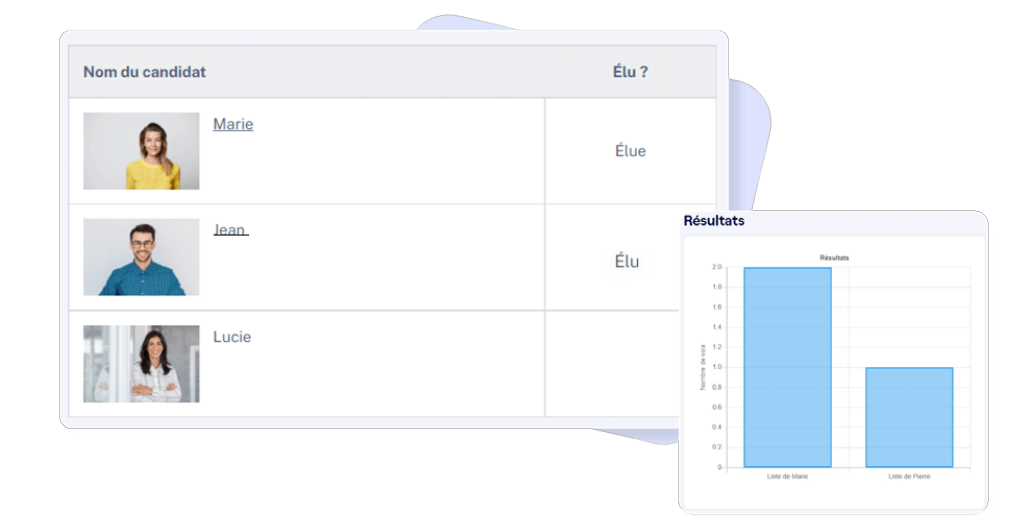

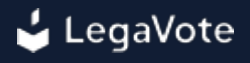

#### 3.6 - Vérifier l'intégrité du vote

Sur le bandeau de gauche de votre interface membre du bureau vous pouvez visionner en temps réel l'empreinte numérique de l'application et voir les résultats des vérifications automatiques effectuées sur les différents éléments du système.

En plus de ces vérifications automatiques, vous pouvez demander la re-génération des empreintes numériques calculées lors de la cérémonie de scellement. Pour cela cliquez simplement sur "Vérifier l'intégrité du vote".

La plateforme va alors calculer de nouveau les empreintes que vous pourrez comparer avec celles reçues par email lors de la cérémonie de scellement pour vérifier que le système n'a pas été modifié depuis son scellement.

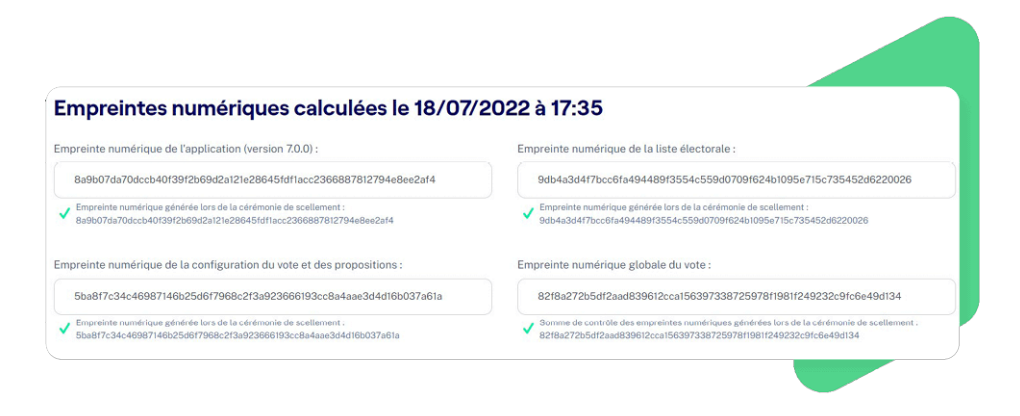

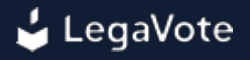

#### 3.7 - Consulter les registres d'activité

Lorsqu'un électeur se connecte sur la plateforme, accède à un scrutin, soumet son vote, ses actions sont enregistrées dans un registre que vous pouvez consulter, comme si vous étiez au sein du bureau de vote physique et que vous puissiez voir entrer les électeurs, se rendre dans les isoloirs, en sortir, soumettre leur bulletin dans l'urne et signer la liste d'émargement.

| 000                                  |                                                                                                    | Dernière                   | : mise à jour : le 09/09/2022 à 17:46                                                                                                    |
|--------------------------------------|----------------------------------------------------------------------------------------------------|----------------------------|----------------------------------------------------------------------------------------------------|
| 9-09 I<br>7:44:02                    | Intégrité des registres : 61 entrées dans le registre vérifiées                                      | 2022-                      | Empreinte numérique de la liste électorale :                                                                                              |
| 022-<br>9-09                         | Intégrité des listes électorales :<br>9db4a3d4f7bcc6fa494499f3554c559d0709f624b1095e715c735452d62200 | 17:09:10                   | 9db4a3d4f7bcc6fa494489f3554c559d0709f624b1095e715c735452d622002                                                                           |
| 7:43:01<br>022-<br>9-09 0<br>7:41:01 | Intégrité des urnes : Intégrité de l'urne vérifiée localement                                        | 2022-<br>09-09<br>17:09:10 | Empreinte numérique de la configuration du vote et des propositions :<br>79be62fe61a39ba5e125c7b9bc85e947328fef8fadb6d6d799eda4a6123e28b7 |
| 022-<br>9-09<br>7:39:03              | Empreinte de l'application :<br>869br6e47538424384523fbe6da6bbd8a0f6c24710ff4a3e2ce855b22296c3       | 2022-<br>09-09<br>17:09:10 | Empreinte numérique de l'application :<br>869bf6e47538424384523fbe6da6bbd8a0f6c247101f4a3e2ce855b22296c321                                |
| 022-<br>9-09<br>7:39:03              | Serveur de secours :<br>869bf6e47538424384523fbe6da6bbd8e0f6c247101f4a3e2ce855b22296c3               | 2022-<br>09-09<br>17:09:10 | Urne créée                                                                                                    |

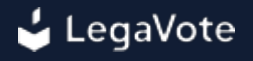

#### 3.8 - Modifier l'affichage du vote

Les membres du bureau peuvent décider toute mesure d'information et de sauvegarde, notamment pour décider la suspension des opérations de vote.

Une interface est dédiée à cet effet, les membres du bureau peuvent afficher un message pour le vote en cours, voir le suspendre.

| 😓 Modifier l'affichage du vote                                                | $\otimes$ |  |
|-------------------------------------------------------------------------------|-----------|--|
| Changer le statut du vote                                                     |           |  |
| Publier le vote                                                               |           |  |
| ) Suspendre le vote                                                           |           |  |
| lessage à afficher sur l'interface électeurs :                                |           |  |
|                                                                               |           |  |
|                                                                               |           |  |
|                                                                               |           |  |
|                                                                               | 0         |  |
| Type de message                                                               |           |  |
| Message d'information                                                         |           |  |
| O Message d'avertissement                                                     |           |  |
| O Message d'erreur                                                            |           |  |
| Message à destination des membres du bureau : *                               |           |  |
|                                                                               |           |  |
|                                                                               |           |  |
|                                                                               |           |  |
|                                                                               |           |  |
| Ce message sera ajouté à l'email de notification envoyé aux membres du bureau |           |  |
|                                                                               |           |  |
| Modifier l'affichage du vote                                                  |           |  |

La modification de l'une de ces données entraîne l'envoi automatique d'un email à la cellule d'assistance de la société LegaVote ainsi qu'aux autres membres du bureau de vote.

Avant toute action sur le vote, nous vous conseillons vivement de vous rapprocher de l'organisateur du vote ainsi que de votre chef de projet LegaVote pour qu'ils confirment que c'est la bonne action à effectuer.

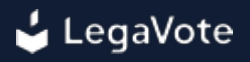

#### 3.9 - Contrôler l'archivage des résultats

Une fois le dépouillement effectué, les membres du bureau seront invités à signer (via une signature manuscrite ou numérique) un ensemble de documents permettant de reproduire le déroulement du scrutin en cas de contentieux.

En aucun cas les membres du bureau de vote ne doivent conserver ces éléments qui contiennent de nombreuses données personnelles des électeurs.

| Le<br>ve<br>do | es me<br>erbal o<br>ocumo | mbres du bureau de vote sont invités à signer le <mark>procès</mark><br>de dépouillement qui fait notamment référence aux<br>ents suivants : |  |
|----------------|---------------------------|----------------------------------------------------------------------------------------------------|--|
| [              |                           | Liste électorale                                                                                                    |  |
|                | ß                         | Liste des tickets                                                                                                    |  |
| [              |                           | Liste d'émargement                                                                                                    |  |
|                | x                         | Rapport de résultats                                                                                                    |  |
|                |                           | Procès verbal de dépouillement                                                                                                    |  |
| [              | x x                       | Registres                                                                                                    |  |
|                |                           |                                                                                                    |  |

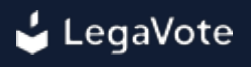

#### 4 - Lexique

#### 4.1 - Scellement

Sur un objet physique, le scellement est un dispositif rendant impossible, sans effraction, de procéder à l'ouverture de cet objet.

La rupture du scellement peut alors se constater à travers l'effraction.

En informatique, le scellement est une méthode grâce à laquelle l'intégrité peut être prouvée, notamment par la prise d'empreintes numériques.

#### 4.2 - Cérémonie de scellement

Réunion en présence des membres du bureau de vote pendant laquelle la plateforme de vote sera scellée.

Plusieurs empreintes numériques seront calculées et envoyées aux membres du bureau de vote. Toute modification sur la plateforme de vote après cette cérémonie sera ainsi détectée, non seulement par l'équipe LegaVote mais également par les membres du bureau de vote grâce à la comparaison de ces empreintes numériques.

#### 4.3 - Empreinte numérique

Séquence de caractères alphanumériques qui représente le contenu d'un élément, sans le révéler. Si l'élément change... son empreinte numérique changera également.

Exemple : *dee6599fa8f2d082a00161d5c566ebcac19f712d249c5fe6b42f705e97b8dce2* est l'empreinte numérique (via la méthode sha256) du mot "LegaVote".